## ¿Cómo recuperar la contraseña de tu cuenta Uniandinos desde Zona de Pagos?

## ¡Es muy fácil y rápido!

Ingresa a <u>www.uniandinos.org.co</u> y haz clic en <u>Zona de</u> <u>Pagos</u>.

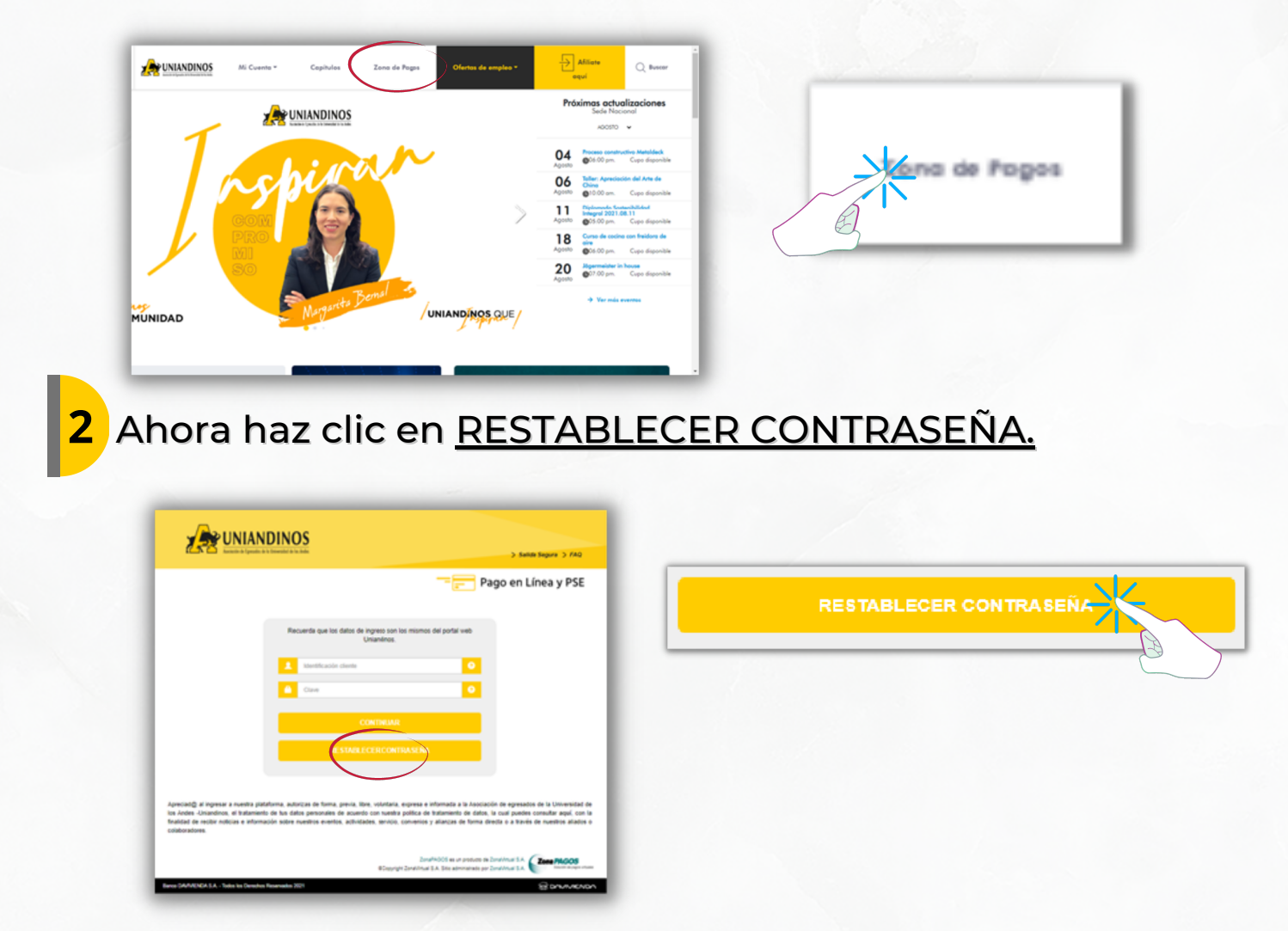

3 Se abrirá una nueva pestaña, donde deberás ingresar tu número de identificación y hacer clic en <u>RESTABLECER</u>.

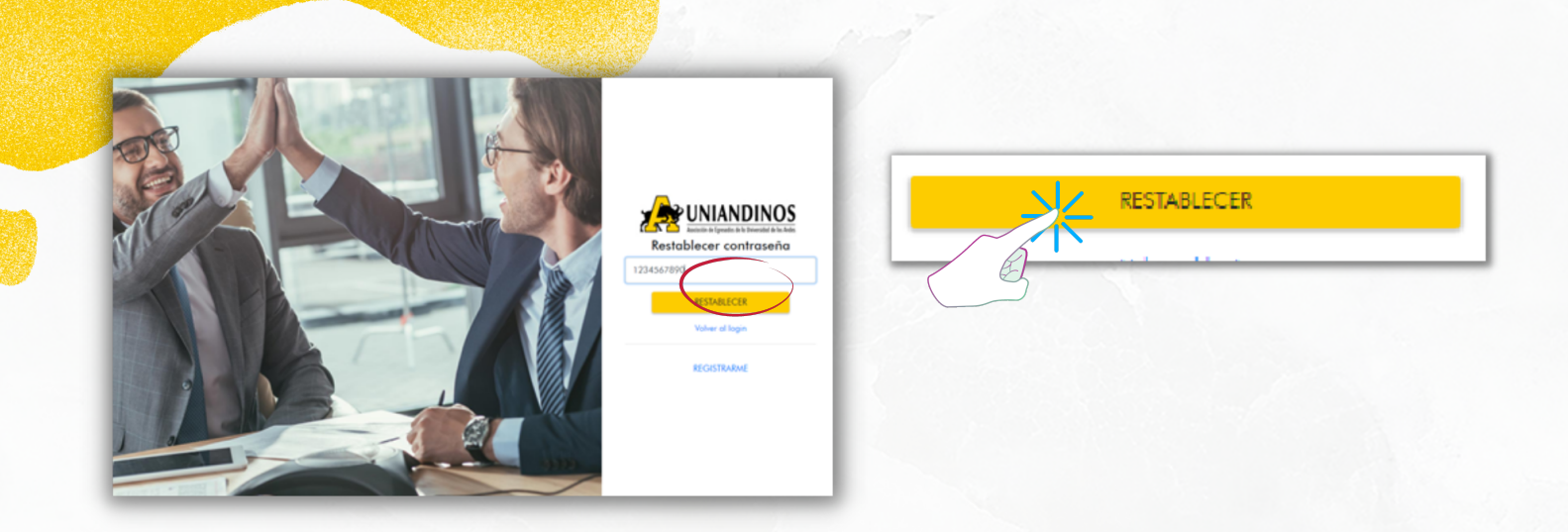

Haz clic en el Link que llegará a tu correo para hacer el cambio de tu contraseña.

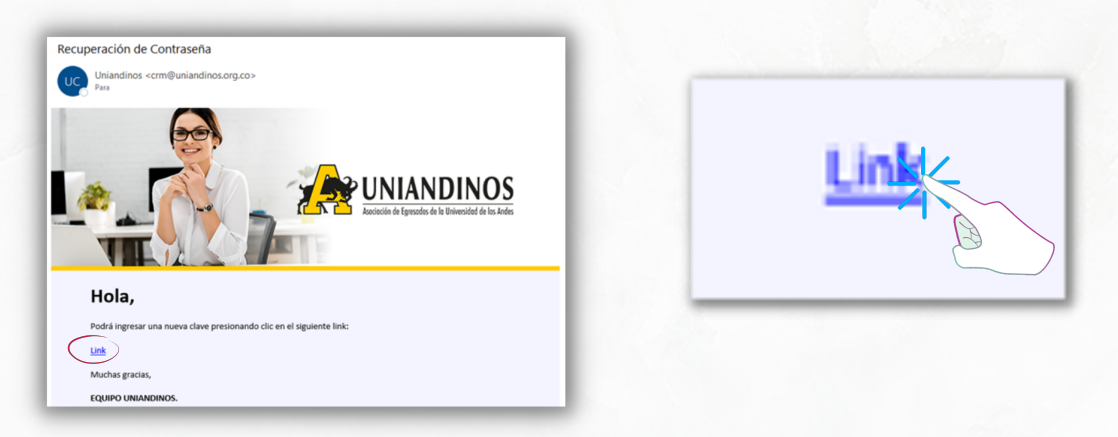

5 Ingresa una nueva contraseña y haz clic en <u>CAMBIAR</u> CONTRASEÑA. Recuerda que la contraseña debe contener por lo menos 8 caracteres, una mayúscula, una minúscula y un número.

| Restablecer contraseña |                   |
|------------------------|-------------------|
| *****                  | CAMBIAR CONTRASED |
| CAMBIAR CONTRASEÑA     |                   |
| Volver al login        |                   |
|                        |                   |

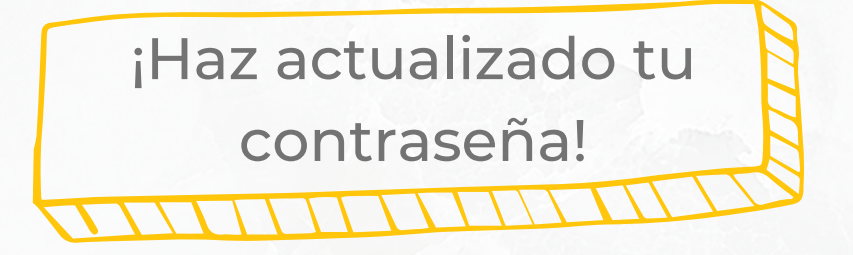

## ¡Recuerda!

Esta será la misma contraseña para ingresar en todas nuestras herramientas tecnológicas Uniandinas.